## Anderson-Darling test for magnitude distribution user guide

 $\odot$ 

This Application performs the Anderson-Darling test for testing whether a given set of magnitudes, follows the exponential or Weibull distribution. The analysis is performed for a variety of minimum magnitude thresholds defined by the User.

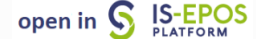

**REFERENCES** Code Repository, Doc ument Repository

**CATEGORY** Statistical Properties of Seismicity

**KEYWORDS** Statistical analysis, Statistical properties of seismicity, Parameter probabilistic distribution

**CITATION**Please acknowledge use of this application in your work: IS-EPOS. (2019).*Anderson-Darling test for magnitude distribution*[Web application]. Retrieved from https://tcs. ah-epos.eu/

# Step by Step

After the User adds the Application into his/her personal workspace, the following window appears on the screen (Figure 1):

| Anderson-Darling test for magnitude distribution |                                                                                                    |  |
|--------------------------------------------------|----------------------------------------------------------------------------------------------------|--|
| File ADMagnitudeTest                             | <b>Description</b> This Application performs the Anderson-Darling test for testing whether a EXPAND |  |
| INPUTS                                           |                                                                                                    |  |
| Catalog 1<br>Required 1 file                     | SELECT FILES                                                                                        |  |
| Chosen magnitude column                          |                                                                                                    |  |
| Mmin 🚯                                           |                                                                                                    |  |
| Mmax 🚯                                           |                                                                                                    |  |
| Magnitude Round-off interval                     | 0.1                                                                                                 |  |
| Magnitude Distribution                           | Exponential 🗸                                                                                       |  |
| Number of trials [1, 10000]                      | 100                                                                                                 |  |
| Missing or Invalid input files: Catalog          |                                                                                                    |  |
| CLEAR SAVE RUN                                   | Enable autorun                                                                                      |  |
| Status: New 🚯                                    |                                                                                                    |  |

#### Figure 1. Input window of "Anderson-Darling test for magnitude distribution" application.

The User shall click on 'SELECT FILES' button in order to use seismic catalog data among the ones that are already uploaded in his/her personal workspace.

The User is then requested to fill in the fields shown below:

- Chosen magnitude column The user may choose among different magnitude scales (e.g M<sub>L</sub>, M<sub>W</sub>), in the Episodes where these scales are available.
- Mmin -The User now is requested to choose the minimum magnitude to be assumed as completeness magnitude for the analysis. This
  can be done in two ways. The first is to type a single magnitude value in the empty box, possibly after he/she has performed an
  individual analysis (see "Completeness Magnitude Estimation" Application). The second is to graphically select the minimum magnitude
  from the Normal or the Cumulative histograms, which are available after clicking on the respective tabs. In both cases there is option to
  alter the step of the histogram's bars and to select between linear and logarithmic scale of the Y-axis for the plotting.
- *Mmax* -The User now is requested to choose the maximum magnitude to be assumed as completeness magnitude or the analysis. The same options as *Mmin* as available as well (see above).

### EPOS Thematic Core Service Anthropogenic Hazards

- Magnitude Round-off Interval The User is requested to select the Magnitude round-off interval (magnitude reporting accuracy) to be used for the analysis.
- Magnitude Distribution The User is requested to define the selected parameter distribution for which the null hypothesis is to be tested.
- *Number of Trials* The User is requested to select the Number of trials to be performed for each iteration process.

After defining the aforementioned parameters, the user shall click on the 'RUN' button and the calculations are performed. The Status changes from 'Submitting' through 'Queued', than 'Running' and finally 'Finished'. The output is created and plotted in the main window just below 'RUN' but ton. The Analysis Results table appear on the screen and comprise the following outputs:

A) A figure is created showing the p-value (significance) of the null hypothesis (magnitudes follow exponential or Weibull distribution) as a function of M<sub>C</sub> (Figure 2).

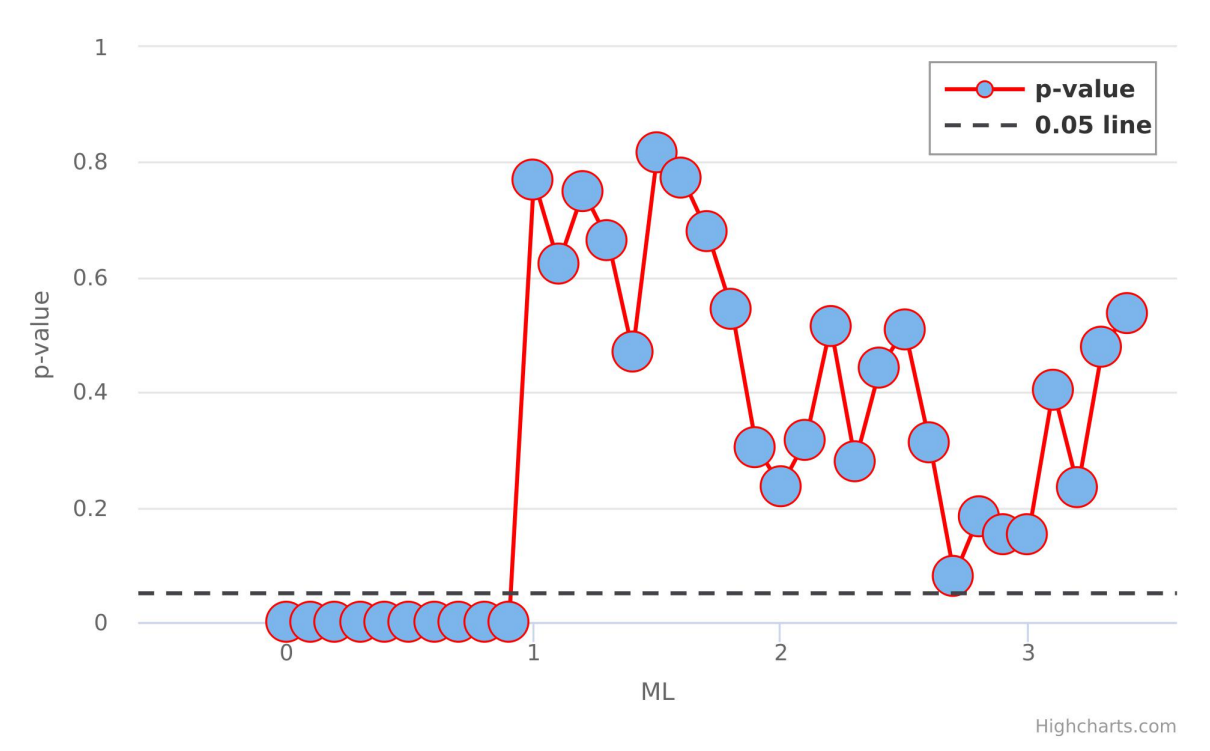

### AD Test for Exponential Distribution

Figure 2. Example of the output figure with p-values of AD Test as a function of magnitude cut-off ( $M_C$ ).

B) A second figure with the histogram of number of events within specified magnitude bins is demonstrated as well (Figure 3).

#### EPOS Thematic Core Service Anthropogenic Hazards

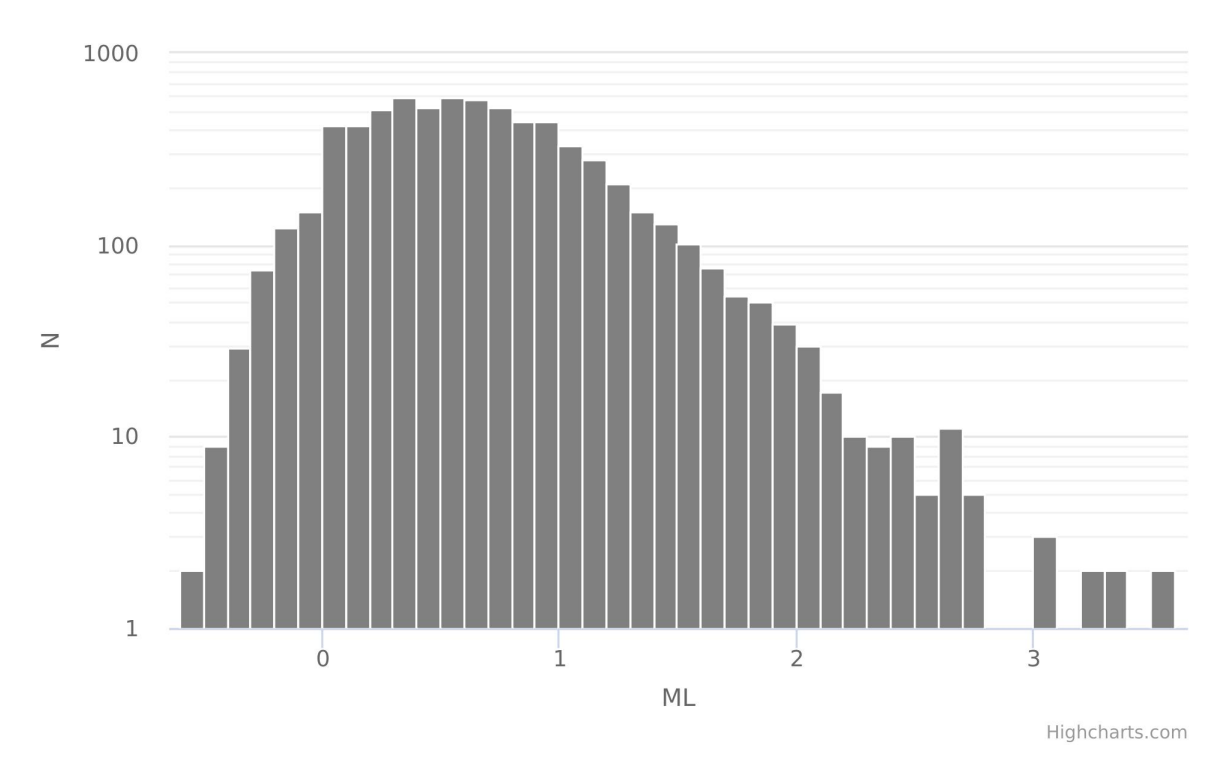

**Event Counts** 

Figure 3. Example of the output figure the frequency-magnitude distribution of the study dataset.

PARAMETERS & RESULTS from DISTRIBUTION TESTING (created on 06-Feb-2020 15:09:36) <Round-off interval >: 0.1 <Magnitude Distribution tested >: Exponential <Magnitude Range for Analysis >: 0 to 3.6 <Number of randomization trials >: 100 N b-value mean(p) std(p) Decision for H0 Mmin (0.05 significance) from 100 trials rejected 0.00 6707 0.547 0.0005 0.000 0.0005 0.000 0.10 6558 0.611 0.0005 rejected rejected 0.20 6134 0.661 0.0005 0.000 5709 0.721 rejected 0.30 0.0005 0.000 0.40 5205 0.782 0.0005 0.000 rejected 0.50 4623 0.837 0.0005 0.000 rejected 0.60 4104 0.908 0.0005 0.000 rejected 0.70 3512 0.964 0.0005 0.000 rejected 0.80 2936 1.012 0.0005 0.000 rejected 0.90 2409 1.054 0.0005 0.000 rejected 1.00 1972 1.107 0.7696 0.174 not rejected 1.10 1527 1.107 0.6235 0.195 not\_rejected 1.20 1198 1.125 0.7496 0.183 not\_rejected 1.30 917 1.116 0.6643 0.170 not\_rejected 0.4705 0.182 1.40 709 1.117 not\_rejected 1.50 559 1.144 0.8171 0.166 not\_rejected 0 7721 /01 1 101 0 160 1 60 not refeated

C) REPORT\_ADTestMag.txt: An output report is generated and stored, including a summary of the input parameters and data considered, as well as the results obtained from the analysis for different M<sub>min</sub> (number of events, b-value, p-value and test decision – Figure 4)

Figure 4. Example of the output report generated by the application.

#### EPOS Thematic Core Service Anthropogenic Hazards

D) Various mat files are produced and are available for the User to visualize and/or download (Figure 5).

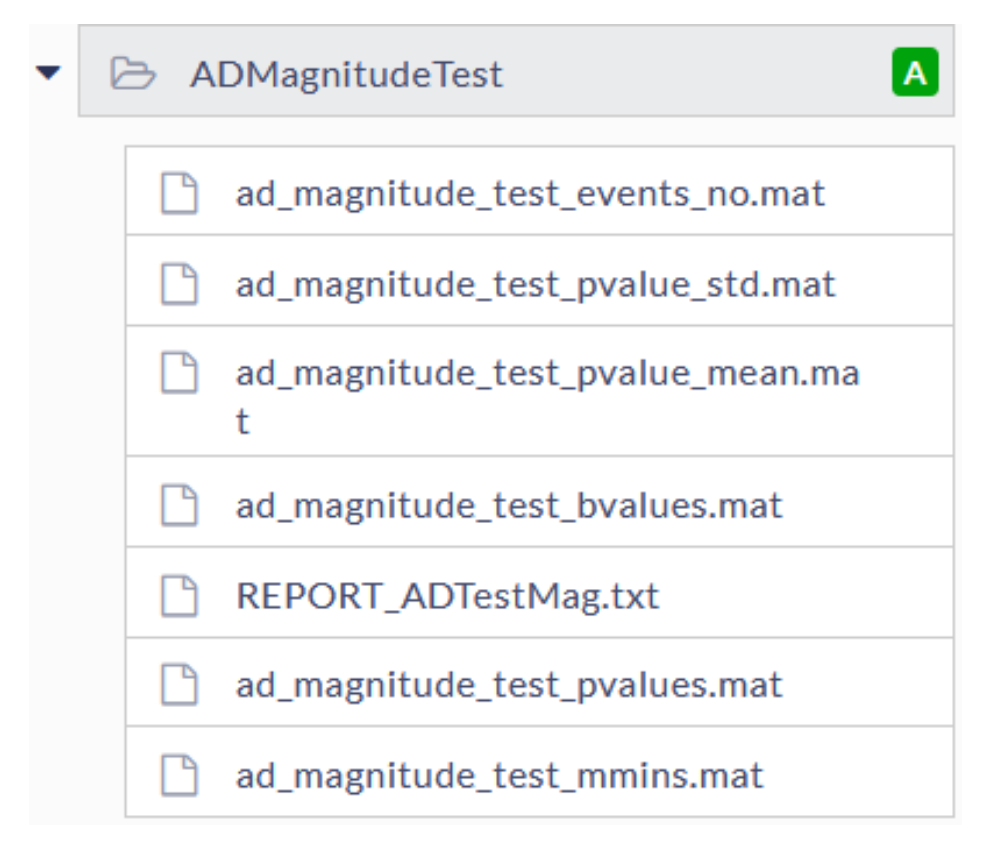

Figure 5. Example of output files produced by the application.

Back to top

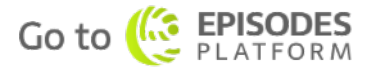